# Заполнение свидетельства о рождении

- Общая информация о свидетельстве
- Информация о матери
- Информация о беременности и родах
- Информация о ребенке
- Получатель
- Печать документов
  - <sup>о</sup> Печать формы свидетельства о рождении
  - Согласие на электронное свидетельство
- Как пометить свидетельство как испорченное
- Как создать дубликат свидетельства о рождении
- Подпись и отправка свидетельства о рождении в РЭМД

При создании медицинского свидетельства о рождении (МСР) следует заполнить форму создания медицинского свидетельства о рождении:

| Свидетельство о р               | ождении                |                                 |        |                                         |            |                   |                    |
|---------------------------------|------------------------|---------------------------------|--------|-----------------------------------------|------------|-------------------|--------------------|
| 1. Общая информация             | о свидетельстве        |                                 |        |                                         |            |                   |                    |
| Серия<br>14                     | Номер                  | Дата выдачи *<br>17.05.2022 ×   | M<br>T | едицинская организация<br>- Поликлиника |            | Состоя<br>× 1-Чер | ние<br>рновик ×    |
| 🗌 Электронное (с соглас         | сия получателя)        |                                 |        |                                         |            |                   | 🗌 Дубликат         |
| 2. Информация о матер           | ри                     |                                 |        |                                         |            |                   | Со слов матери     |
| Фамилия *                       | Имя *                  | Отчесте                         | 30     | Неизвест                                | но СНИЛС*  |                   | Неизвестно         |
| Местность * 👻                   | ¢<br>Дата рождения 💼 Д | ормат<br>Д.ММ.ГГГГ × т          | Серия  | полиса ОМС Номер поли                   | иса ОМС *  | Неизвестно И      | сточник            |
| Порядок заполнения: регион, рай | он, город, улица       |                                 |        |                                         |            |                   |                    |
| Адрес *                         |                        |                                 |        |                                         |            | Нет               | в ГАР 🗌 Неизвестно |
| Документ, удостоверяющи         | ий личность * 👻 Сер    | ия * Н                          | юмер * | Дата выдачи *                           | Кем –      | выдан *           | Неизвестно         |
| Семейное положение *            |                        | Образование *                   |        |                                         | анятость * |                   | Ŧ                  |
| 3. Информация о бере            | менности и родах       |                                 |        |                                         |            |                   |                    |
| Срок первой явки *<br>О         | недель 🗌 Неизвестно    | оды произошли *<br>В стационаре | × *    | Должность принимавшего род              | цы *       | число<br>• 1      | родившихся 🗙       |
| Услуга *                        |                        |                                 | ~      | Лицо, принимавшее роды *                |            |                   | Ŧ                  |

#### Форма нового свидетельства о рождении

Свидетельство о рождении состоит из 5 областей:

- 1. Общая информация о свидетельстве
- 2. Информация о матери
- 3. Информация о беременности и родах
- 4. Информация о ребенке
- 5. Получатель

Для сохранения внесенных данных следует нажать кнопку «Сохранить».

При заполнении медицинского свидетельства переход по полям последовательно можно осуществить с помощью клавиши «Таb».

Переход между блоками можно осуществить с помощью одновременного нажатия клавиши «Alt» и номера соответствующего блока:

- «Alt+1» Общая информация о свидетельстве;
- «Alt+2» Информация о матери;
- «Alt+3» Информация о беременности и родах;

- «Alt+4» Информация о ребенке;
- «Alt+5» Получатель.

## Общая информация о свидетельстве

В области «Общая информация о свидетельстве» вводятся регистрационные данные медицинского свидетельства о рождении.

| Свидетельство о рождении |                        |                                 |                                          |                             |  |  |  |
|--------------------------|------------------------|---------------------------------|------------------------------------------|-----------------------------|--|--|--|
| 1. Общая инфор           | мация о свидетельстве  |                                 |                                          |                             |  |  |  |
| Серия<br>14              | Номер                  | Дата выдачи *<br>21.03.2022 × 🖻 | Медицинская организация<br>- Поликлиника | Состояние<br>× 1-Черновик × |  |  |  |
| Электронное (            | с согласия получателя) |                                 |                                          | 🗌 Дубликат                  |  |  |  |

#### Общая информация о свидетельстве

Поля «Серия», «Номер», «Медицинская организация», «Состояние» недоступны для редактирования.

В качестве серии свидетельства используется двузначный код ОКАТО субъекта РФ по месту выдачи свидетельства. Серия заполняется на основании данных, указанных в настройке «Серия свидетельства о рождении».

В Системе реализован сервис автоматической генерации номеров медицинских свидетельств о рождении. По умолчанию «Номер» свидетельства заполняется автоматически и недоступен для редактирования:

- для бумажного свидетельства в момент вывода на печать оригинала свидетельства. Номер формируется в следующем формате 2XXXXXXXX.
- для электронного свидетельства в момент подписи документа медицинским работником, оформившим свидетельство. Номер формируется в следующем формате 1XXXXXXXXX.

Поле «Дата выдачи» заполняется выбором значения из календаря или вводом данных с клавиатуры. По умолчанию заполняется текущей датой. Поле обязательно для заполнения.

Поле «Медицинская организация» автоматически заполняется текущим учреждением.

В поле «Состояние» отображается состояние свидетельства, автоматически указано значение «1 - Черновик».

Для оформления электронного свидетельства необходимо установить флажок «Электронное (с согласия получателя)». Флажок «Электронное (с согласия получателя)» отображается при включенной системной настройке «Функционал выписки электронных МСР».

| Свидетельство о рождении              |                       |                                 |                                          |                             |  |  |  |
|---------------------------------------|-----------------------|---------------------------------|------------------------------------------|-----------------------------|--|--|--|
| 1. Общая информ                       | мация о свидетельстве |                                 |                                          |                             |  |  |  |
| Серия<br>14                           | Номер                 | Дата выдачи *<br>21.03.2022 × 🖻 | Медицинская организация<br>- Поликлиника | Состояние<br>× 1-Черновик × |  |  |  |
| ✓ Электронное (с согласия получателя) |                       |                                 |                                          |                             |  |  |  |

Оформление электронного свидетельства о рождении

Для оформления электронного свидетельства о рождении обязательно наличие письменного согласия получателя.

Внимание! Обязательным условием для оформления МСР в электронной форме является указание СНИЛС получателя.

Для оформления бумажного свидетельства флажок «Электронное (с согласия получателя)» должен быть снят.

Поле «Дубликат» предназначено для создания дубликата свидетельства о рождении. Доступно только в бумажных свидетельствах о рождении в состоянии «Напечатано». Подробнее создание дубликата свидетельства описано в разделе Как создать дубликат свидетельства о рождении.

## Информация о матери

В области «Информация о матери» вводятся данные о матери.

| 2. Информаци        | я о мат      | ери                |                   |                      |        |                  |                |         | 🗌 Со слов матери         |
|---------------------|--------------|--------------------|-------------------|----------------------|--------|------------------|----------------|---------|--------------------------|
| Фамилия *           |              | Имя *              |                   |                      | Отчест | ГВО              | Неизвестно     | снилс   | ;* Неизвестно            |
| Местность *         | •            | Дата рождения      |                   | Формат<br>ДД.ММ.ГГГГ | × ·    | Серия полиса ОМС | Номер полиса ( | OMC *   | Неизвестно Источник      |
| Порядок заполнения: | : регион, ра | айон, город, улица |                   |                      |        |                  |                |         |                          |
| Адрес *             |              |                    |                   |                      |        |                  |                |         | Нет в ГАР Неизвестно     |
| Документ, удост     | оверяю       | щий личность *     | <u>•</u> <u>C</u> | серия *              |        | Номер *          | Дата выдачи *  |         | Кем выдан * 🗌 Неизвестно |
| Семейное полож      | кение *      |                    |                   | • Образова           | ние *  |                  |                | гость * | •                        |

#### Область «Информация о матери»

Если у матери отсутствуют документы, подтверждающие личность, и медицинский работник вносит сведения со слов матери необходимо установить флажок

Со слов матери

2. Информация о матери

Установка флажка «Со слов матери»

Со слов матери

- «Фамилия», «Имя», «Отчество» в полях указывается ФИО матери, заполняются вручную. Поля «Фамилия», «Имя» обязательны для заполнения.
   Если ФИО неизвестны, необходимо установить флажок в поле «Неизвестно». Поля ФИО станут недоступны для редактирования.
- «СНИЛС» поле заполняется вручную с клавиатуры. При отсутствии информации о СНИЛС следует установить флажок «Неизвестно».
- «Местность» поле заполняются выбором нужного варианта из выпадающего списка, открываемого нажатием мыши по нему. Поле обязательно для заполнения.
- «Дата рождения» поле заполняется вручную с клавиатуры или выбором нужной даты из календаря.
- «Формат» в поле следует выбрать формат отображения даты, если дата рождения частично или полностью неизвестна:

| Формат     |  |
|------------|--|
| ДД.ММ.ГГГГ |  |
| XX.MM.FFFF |  |
| XX.XX.FFFF |  |
| XX.XX.XXXX |  |

Выбор формата отображения даты

- Поля «Серия полиса ОМС», «Номер полиса ОМС» заполняются вручную с клавиатуры. При отсутствии информации о страховом полисе следует установить флажок «Неизвестно».
- «Источник» в поле указывается тип и номер медицинской карты, в которой была найдена информация о матери. При создании свидетельства без выбора матери поле «Источник» остается незаполненным.
- «Адрес» в поле указывается адрес регистрации. Рядом с полем находится подсказка по порядку заполнения полей. Заполняется при помощи

|                                                                                      | Нет в ГАР                                             |
|--------------------------------------------------------------------------------------|-------------------------------------------------------|
| справочника ГАР. Если адреса нет в справочнике ГАР, следует установить флажок в поле | и внести сведения об адресе                           |
| вручную. Если флажок «Нет в ГАР» был установлен после ввода адреса строкой, то ранее | е введенные данные будут перенесены в соответствующие |
| поля структуры адреса.                                                               |                                                       |

| Порядок заполнения: регион, р<br>Регион | зайон, город, у | улица |   |       | Город   |            |         |          |            |                            |
|-----------------------------------------|-----------------|-------|---|-------|---------|------------|---------|----------|------------|----------------------------|
| Московская обл                          | ×               | Район |   |       | г Химки |            | ×       | Населенн | ый пункт   |                            |
| Улица                                   |                 |       |   | Дом   |         |            |         |          |            | — 🚽 Нет в ГАР 🗌 Неизвестно |
| пр-кт Мира                              |                 |       | × | 10    | ×       | Корпус     | Стро    | ение     | Кв./Помещ. |                            |
| ·                                       |                 |       |   | Ввода | адреса, | отсутствун | ощего в | ГАР      |            |                            |

вод адреса, отсутствующего в

При отсутствии информации об адресе следует установить флажок «Неизвестно».

Если при создании свидетельства адрес из МКАБ определен неоднозначно и имеются совпадения по ГАР, то ниже поля «Адрес» будет отображаться адрес указанный в МКАБ.

| Порядок заполнения: регион, район, город, улица<br>Адрес * |                            |
|------------------------------------------------------------|----------------------------|
| г Белгород 🗙 пер Мирный 2-й 🗙 д 4 🗙 кв 7 🗙                 | × 🗌 Нет в ГАР 🗌 Неизвестно |
| Белгородская обл., г. Белгород, пер. Мирный 2-й, д.4, кв.7 |                            |

#### Адрес регистрации указанный в МКАБ

Для просмотра списка совпадений по указанному адресу следует установить курсор мыши в поле «Адрес», затем выбрать подходящий адрес.

| Порядок заполнения: регион, район, город, улица<br>Адрес * |
|------------------------------------------------------------|
| г Белгород, пер Мирный 2-й, д 4, кв 7                      |
| г Белгород, пер Мирный 2-й, д 4а, кв 7                     |
| г Белгород, пер Мирный 4-й, д 2, кв 7                      |
| г Белгород, пер Мирный 4-й, д 2А, кв 7                     |
| г Белгород, пер Мирный 4-й, д 2Б, кв 7                     |

Для очистки строки фильтра следует нажать 🛛 🗙

Для заполнения поля «Адрес» вручную необходимо ввести начальные символы наименования области, района, населенного пункта, улицы, в процессе ввода наименования будут предложены возможные совпадения, из списка необходимо выбрать нужный пункт. Сервис поиска по ГАР позволяет искать адрес по любой части адреса от региона до квартиры, а также по почтовому индексу.

- Поле «Документ, удостоверяющий личность» заполняется выбором значения из справочника, открываемого нажатием мыши по нему. Поле обязательно для заполнения.
- Поля «Серия», «Номер», «Дата выдачи», «Кем выдан» заполняются вручную с клавиатуры. Поля обязательны для заполнения. В случае отсутствия данных о документе следует установить флажок «Неизвестно».
- Поля «Семейное положение», «Образование», «Занятость» заполняются выбором нужных вариантов из справочников.

## Информация о беременности и родах

В области данных «Информация о беременности и родах» вводится информация из истории родов.

| 3. Информация о беременности и родах |                                                          |     |                               |   |                       |   |  |
|--------------------------------------|----------------------------------------------------------|-----|-------------------------------|---|-----------------------|---|--|
| Срок первой явки *<br>1 педель       | Роды произошли *<br>] Неизвестно <u>1 - В стационаре</u> | × * | Должность принимавшего роды * | • | Число родившихся<br>1 |   |  |
| Услуга *                             |                                                          | •   | Лицо, принимавшее роды *      |   |                       | - |  |

Область данных «Информация о беременности и родах»

- «Срок первой явки Х недель» в поле следует ввести номер недели беременности, когда роженица впервые обратилась к акушеру-гинекологу по поводу беременности. Поле заполняется из карты беременной, доступно для редактирования. Если срок первой явки неизвестны, необходимо установить флажок в поле «Неизвестно».
- В поле «Роды произошли» следует выбрать из справочника место родов. Поле по умолчанию заполняется значением «1 В стационаре». Доступно для редактирования, значение выбирается из списка значений: «1 - В стационаре», «2 - Дома», «3 - В другом месте», «4 - Неизвестно». Поле обязательно для заполнения. При выборе значения «4 - Неизвестно» автоматически заполняется поле «Страна» значением «Неизвестно» и становится необязательным для заполнения адрес рождения ребенка.
- В поле «Должность принимавшего роды» следует выбрать должность врача акушера-гинеколога. Поле обязательно для заполнения.
- В поле «Число родившихся» указывается общее количество родившихся в результате родов детей. По умолчанию заполняется значением 1.
- В поле «Услуга» указывается услуга, оказанная при родах, поле обязательно для заполнения. Доступны для выбора только следующие 3 услуги: «В01. 001.009 - Ведение физиологических родов врачом-акушером-гинекологом»; «В02.001.002 - Ведение физиологических родов акушеркой»; «В01. 001.006 - Ведение патологических родов врачом-акушером-гинекологом». Если свидетельство создается по источнику «МКСБ», то поле предзаполнится данными по услуге, зафиксированной в МКСБ.
- В поле «Лицо, принимавшее роды» следует выбрать специалиста, принимавшего роды, из справочника медицинского персонала, поле обязательно для заполнения. Если свидетельство создается по источнику «МКСБ», то поле предзаполнится данными зафиксированными в МКСБ.

## Информация о ребенке

В области данных «Информация о ребенке» вводится информация о родившемся ребенке.

| 4. Информация о ребенке                             |       |                                      |             |                        |             |            |
|-----------------------------------------------------|-------|--------------------------------------|-------------|------------------------|-------------|------------|
| Дата рождения * Время *<br>17.03.2022 × Ё 11:28 Фам | чилия | Пол *                                | 👻 Масса, гр | амм *                  | Длина, см * |            |
| Порядок заполнения: регион, район, город, улица     |       |                                      |             |                        |             |            |
| Место рождения                                      |       |                                      |             |                        | × 🗆         | Неизвестно |
| Местность *                                         | Ŧ     | Который по счету в данных родах<br>1 |             | По счету у матери<br>1 |             |            |

#### Область данных «Информация о ребенке»

- «Дата рождения» поле заполняется выбором даты рождения ребенка из календаря. По умолчанию заполняется текущей датой. Поле обязательно для заполнения.
- «Время» в поле указывается точное время рождения ребенка. По умолчанию заполняется текущим временем. Поле обязательно для заполнения.
- «Фамилия» в поле указывается фамилия ребенка.
- «Пол» в поле указывает пол ребенка из выпадающего списка. Поле обязательно для заполнения.
- «Масса, грамм» в поле следует ввести массу тела в граммах, зарегистрированную при рождении. Если масса тела неизвестна, то с поле следует поставить цифру «0», либо прочерк. Поле обязательно для заполнения.
   1. Если разница между датой рождения ребенка и датой выдачи свидетельства менее 168 часов (7 суток), значение поля должно быть в пределах от 251 до 5999.
- Если разница более 168 часов (7 суток), осуществится проверка на корректность введенного максимального значения до 5999.
- «Длина, см» в поле следует ввести длину тела от верхушки темени до пяток, измеренную в сантиметрах. Поле обязательно для заполнения. 1. Если разница между датой рождения ребенка и датой выдачи свидетельства менее 168 часов (7 суток), значение поля должно быть в пределах от 25 до 69.

2. Если разница между датой рождения ребенка и датой выдачи свидетельства более 168 часов (7 суток), значение поля должно быть в пределах от 10 до 69.

- «Место рождения» в поле указывается адрес места, где произошли роды. Если в блоке « Информация о беременности и родах» в поле «Роды произошли» установлено значение:
  - 1. «1 В стационаре», то поле «Место рождения» будет автоматически заполнено адресом головной медицинской организации или при её отсутствии самой медицинской организации (при условии, что он заполнен по ГАР).
  - 2. «2 Дома», то поле «Место рождения» будет автоматически заполнено адресом из МКАБ матери (при условии, что он заполнен по ГАР).
  - 3. «З В другом месте», то поле «Место рождения» вводится вручную. Над полем находится подсказка по порядку заполнения полей.
  - «4 Неизвестно», то поле «Место рождения» будет автоматически заполнено значением «Неизвестно», поле недоступно для редактирования.
- «Местность» в поле следует указать принадлежность населенного пункта к городской или сельской местности. Поле обязательно для заполнения.
- «Который по счету в данных родах» в поле следует указать порядковый номер рождения ребенка в родах при многоплодной беременности. Поле обязательно для заполнения.
- «По счету у матери» в поле следует заполнить с учетом умерших и без учета мертворожденных при предыдущих родах. По умолчанию заполняется значением 1.

## Получатель

В области данных «Получатель» указываются данные получателя медицинского свидетельства. Все поля в данной области обязательны для заполнения.

| 5. Получатель                             |          |                        |       |
|-------------------------------------------|----------|------------------------|-------|
| Родственная связь * 💌 Фамилия *           | Имя *    | Отчество               | снилс |
| Документ, удостоверяющий личность 👻 Серия | Номер Да | ата выдачи 💼 Кем выдан |       |

Область данных «Получатель»

По умолчанию поля заполняются данными матери. При изменении данных паспорта (серии, номера, кем выдан) данные будут автоматически изменены в МКАБ пациентки.

Доступно изменение получателя медицинского свидетельства.

Доступно изменение получателя медицинского свидетельства. В области заполняются следующие поля:

- «Родственная связь» в поле следует из справочника выбрать отношение получателя к ребенку.
- «Фамилия», «Имя» и «Отчество» в полях следует ввести соответственно фамилию, имя и отчество родственника-получателя. Поле «Отчество» необязательно для заполнения.
- «СНИЛС» в поле указывается номер СНИЛС получателя (при его наличии).
- «Документ, удостоверяющий личность» в поле следует выбрать тип документа и в соответствии с типом заполнить реквизиты документа. Важно! Дл я сохранения и печати свидетельства поле необязательно для заполнения, но в случае отправки СЭМД в региональный реестр ЭМД поле должно быть заполнено.

Внимание! Настройка «Обязательное указание СНИЛС, ДУЛ матери-получателя» позволяет включить проверку заполнения полей «СНИЛС» и «Документ, удостоверяющий личность» в блоке «Получатель» (при условии, что в поле «Родственная связь» указано значение «Мать»). При включенной настройке если поля «СНИЛС» и «Документ, удостоверяющий личность» в блоке «Получатель» не заполнены, то при попытке печати бумажного свидетельства отобразится сообщение об ошибке.

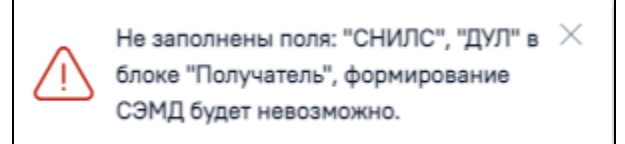

Сообщение об ошибке, если не заполнены поля «СНИЛС» и «Документ, удостоверяющий личность», при включенной настройке «Обязательное указание СНИЛС, ДУЛ матери-получателя»

При выключенной настройке будет отображаться предупреждающее сообщение, с возможностью продолжения работы с МСР.

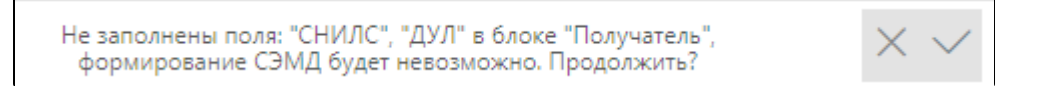

Предупреждающее сообщение о том, что не заполнены поля «СНИЛС» и «Документ, удостоверяющий личность», при выключенной настройке «Обязательное указание СНИЛС, ДУЛ матери-получателя»

Для электронного МСР в блоке «Получатель» при указании значения «Отец» в поле «Родственная связь» поля «Документ, удостоверяющий личность», «Номер», «Дата выдачи», «Кем выдан» являются обязательными для заполнения.

Поле «Заполнил свидетельство» будет заполнено автоматически данными текущего пользователя, который выполняет заполнение свидетельства. При необходимости данные в поле можно отредактировать. Поле обязательно для заполнения.

В поле «Выдал свидетельство» следует указать медицинского работника, который выдал медицинское свидетельство о рождении законному представителю ребенка. Поле обязательно для заполнения.

## Печать документов

#### Печать формы свидетельства о рождении

Для вывода на предварительный просмотр медицинского свидетельства о рождении по форме 103/у необходимо нажать кнопку «Печать/ЭМД» и выбрать пункт «Форма 103/у (Предварительный просмотр)». Пункт доступен только для бумажных МСР.

| Форма 103/у "Медицинское свидетель  |
|-------------------------------------|
| Форма 103/у (Предварительный прос   |
| СЭМД "Медицинское свидетельство о   |
| Согласие на электронное свидетельст |
| Печать/ЭМД                          |

Предварительный просмотр свидетельства по форме 103/у

Для корректного вывода на печать формы свидетельства следует вывести форму на предварительный просмотр и осуществить следующие настройки в окне печати браузера (Рисунок 652):

- 1. В поле «Поля» выбрать значение «Другое» и установить поля: верхнее и нижнее 5mm, левое и правое 10mm.
- 2. В поле «Масштаб» должно быть выбрано значение «По умолчанию».

| 5mm                                                                                                    | Печать                    | 2 листа бумаги             |
|----------------------------------------------------------------------------------------------------|---------------------------|----------------------------|
|                                                                                                    | Копии                     | 1                          |
| МЕДИЦИНСКОЕ СИЦЕТСКИСТИСИТО О РОЖДЕНИИ<br>СРИМ 13.5%<br>Дляя валуни " <u>14" марри 20.22;</u><br>1. Рассвике робека: часка: <u>14 маге. 40 год. 302 час. 18 маге. 13</u><br>Маге. 11. Корсина и селу рабока был расска у загора <u>1</u><br>2. Фоликан, кан, отчество (при наличи) <u>Рабока</u><br>14. маге. 14. маге. 14. ма | Раскладка                 | Вертикальное расположи 💌   |
| J. Jan program     J. Jan program     J. Strate program     Science                                                                                                    | Дополнительные наст       | гройки ^                   |
| 17.8 receptors to very structure (reflectment)         18.8 receivers structure (reflectment)           19.8 receivers structure (reflectment)         19.8 receivers structure (reflectment)           19.8 receivers structure (reflectment)         19.8 receivers structure (reflectment)           19.8 receivers structure (reflectment)         19.8 receivers structure (reflectment)           19.8 receivers structure (reflectment)         19.8 receivers structure (reflectment)           19.8 receivers structure (reflectment)         19.8 receivers structure (reflectment)                                                                                                    | Размер бумаги             | A4 👻                       |
|                                                                                                    | Число страниц на<br>листе | 1 •                        |
| m marc of physicanama () areastan to some or an<br>11. Januars en gelman, and ge spongatan to some or an<br>repreparatory or and is carly () () () () () () () () () () () () ()                                                                                                    | Поля                      | Другое 🗸                   |
| approvements of supervised and an approvement of the supervised and approvement of the supervised and approv                                 | Качество                  | 600 dpi                    |
| Constant, and coupling and the second second s                                      | Масштаб                   | По умолчанию 🔻             |
| (* ) Terrepresentation (frequency) properties     (* ) Terrepresentation (frequency)     (* ) Terrepresentation     (* ) Terrepresentation     (* ) Terrepresentation     (* ) Terrepresentation     (* ) Terrepresentation     (* ) Terrepresentation     (* ) Terrepresentation     (* ) Terrepresentation     (* ) Terrepresentation                                                                                                    | Двусторонняя<br>печать    | 2 Печать на обеих сторонах |
| 5mm                                                                                                    |                           | Печать Отмена              |

## Настройка печати

Для вывода на печать оригинала документа по форме 103/у необходимо нажать кнопку «Печать/ЭМД» и выбрать пункт «Форма 103/у "Медицинское свидетельство о рождении "». Пункт доступен только для бумажных МСР.

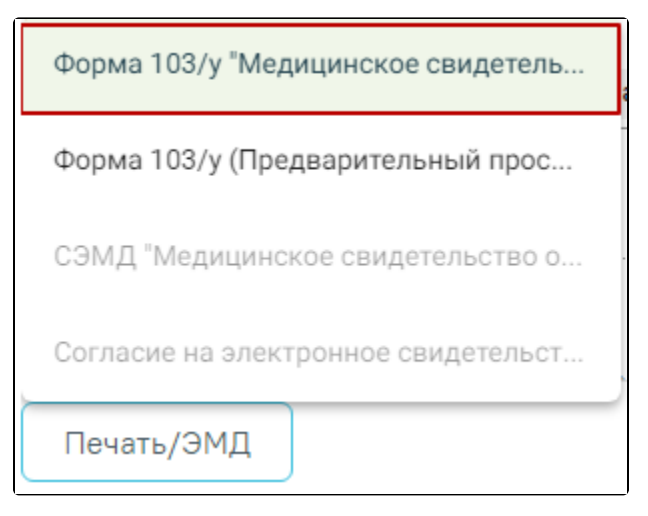

После успешного прохождения проверок свидетельство выводится на печать по форме 103/у (в соответствии с Приказом № 987н).

|                                                                                                    | <b>.</b>           |                         |
|----------------------------------------------------------------------------------------------------|--------------------|-------------------------|
|                                                                                                    | Печать             | 2 листа бумаги          |
| 1         Tension and approxy of photom binance         1000 mm         1000 mm <td< td=""><td></td><td></td></td<>                                                                                                    |                    |                         |
|                                                                                                    | Принтер            | Kyocera ECOSYS P315     |
| MEQUILIDECKOF CHERICITE INCTRO O POSCIENIN<br>CEPTRI 14.9                                                                                                    |                    |                         |
| Дата надачи "14" марта 2022 г.                                                                                                    |                    |                         |
| 1. Ракулика рабовала: часала <u>14 макета 43 год. 2422 час 14 макет. 15</u><br>Мала. 11.Котарана на счоту рабовае въз ракула у матри <u>1</u>                                                                                                    | Страницы           | Bce 💌                   |
| 2.0uances, max, orac-too (ppa marrow) Poleance<br>14.0uances polena                                                                                                    |                    |                         |
| Адная ражданая так стала так стала стала<br>Стала стала стала стала стала стала стала стала стала стала стала стала стала стала стала стала стала стала стал                                                                                                    | Копии              | 1                       |
| нанау уран райн<br>Солона талаан балаан алаан балаан алаан талаан барат<br>Солона талаан барат                                                                                                    |                    |                         |
| 6 filose (MK                                                                                                    | Раскладка          | Вертикальное располож 💌 |
| райн — 17 Редо срамант и Сонован и Сонован Сонован Сонов<br>Сонован Сонован Сонован Сонован Сонован Сонован Сонован Сонован Сонован Сонован Сонован Сонован Сонован Сонован С                                                                                                    |                    |                         |
| иказанный тунт — 19 Маса на проблем про родона (1) 1998<br>10 попот на на – 20. Дина так рокулям (на) 52                                                                                                    |                    |                         |
| Conditional Instrumentary Instrumentary pages assessmentary pages assessmentary pages                                                                                                    | Дополнительные нас | тройки 🗸                |
| на селент з центе проценков (рана 1) наталесто 1) направан но селу 1 10000000000000000000000000000000000                                                                                                    |                    |                         |
| обще средни 🕄 основни 🕃 отнали 🚯<br>на инитегоралина 🗋 иничасти и 🔝                                                                                                    |                    |                         |
| прираналитута и най служија () служина ()<br>на работка () прома ()                                                                                                    |                    |                         |
| 12.Срок прой ная к<br>врачу (фальдару, акуанры). 7 велеть заним серста                                                                                                    |                    |                         |
| корешок медицинского свидетельства о рождении                                                                                                    |                    |                         |
| K YUETHOR OOMEN IAJY                                                                                                    |                    |                         |
| Дата марит 1 <u>1 марта</u> 2022 г.                                                                                                    |                    |                         |
| 1. Polesce popular wices 14 second 43 rota 2022 vice 19 sizes 15                                                                                                    |                    |                         |
| 2. Ovanization and, effective (application of the state of the state o |                    |                         |
| <ol> <li>Регистриран по мосту жительства (проблавона) натора ребона:</li> </ol>                                                                                                    |                    |                         |
| орбанат Рессийской Федерации нижинество<br>пойка — город —                                                                                                    |                    |                         |
| nace anomali nymer — ymma —                                                                                                    |                    |                         |
| 1 Monarco and There are 1                                                                                                    |                    |                         |
| 6. Rec operated Descent D                                                                                                    |                    |                         |
|                                                                                                    |                    |                         |
| 5mm                                                                                                    |                    | Отмена                  |

Печатная форма 103/у «Медицинское свидетельство о рождении»

После печати свидетельство о рождении примет состояние «Напечатано» и станет недоступно для редактирования. Печать оригинала документа по форме 103 /у доступна неограниченное количество раз.

## Согласие на электронное свидетельство

Для формирования согласия на электронное свидетельство следует нажать кнопку «Печать/ЭМД» и выбрать пункт «Согласие на электронное свидетельство».

| Форма 103/у "Медицинское свидетель  |
|-------------------------------------|
| Форма 103/у (Предварительный прос   |
| СЭМД "Медицинское свидетельство о   |
| Согласие на электронное свидетельст |
| Печать/ЭМД                          |

Печать согласия на электронное свидетельство

В результате будет сформирована печатная форма согласия на электронное свидетельство, предзаполненная по данным получателя, внесенным в блоке «Полу чатель».

| fa | 18 | 86d | 6-5c | 4b-4 | lc23-a | -8a9- | 9f1 |  |
|----|----|-----|------|------|--------|-------|-----|--|
|    |    |     |      |      |        |       |     |  |

|                                                                                                    | 25.02.2022 17:10:2428.03.2022 16:35:10                                                                                                    |
|----------------------------------------------------------------------------------------------------|----------------------------------------------------------------------------------------------------|
|                                                                                                    |                                                                                                    |
| Согласие гражданина (законного представителя) н                                                                                                    | а получение медицинского свидетельства о                                                                                                    |
| рождении в электр                                                                                                    |                                                                                                    |
| И, (фамилия, имя, отчество гражданина                                                                                                    | или законного представителя)                                                                                                    |
| Адрес проживания:                                                                                                    | • • • • • • •                                                                                                    |
|                                                                                                    |                                                                                                    |
| документ, удостоверяющий личность Паспорт РФ                                                                                                    |                                                                                                    |
| серия номер Выдан                                                                                                    | and the second second sec |
| Medanana                                                                                                    |                                                                                                    |
| мооильный телефон:                                                                                                    | _                                                                                                    |
| ивляюсь законным представителем (далее суоъект ПДН)<br>на основании № выданного                                                                                                    |                                                                                                    |
| на основания ле, выданного                                                                                                    |                                                                                                    |
| подтверждающего мои полномочия законного представит<br>статьи 9 Федерального закона Российской Федерации (<br>данных» даю согласие                                                                                                    | еля субъекта ПДн, в соответствии с требованиями<br>от 27 июля 2006 г. № 152-ФЗ «О персональных                                                                                                    |
| Государственное бюджетное учреждение здравоохранени                                                                                                    | я области                                                                                                    |
| центральная районная больница                                                                                                    |                                                                                                    |
| находящейся по адресу:                                                                                                    |                                                                                                    |
| о рождении ребенка в форме электронных документов с испол<br>подписи медицинского работника, а также передачу данных<br>реестр электронный медицинских документов. Перечень персов<br>субъекта: фамилия, имя, отчество, дата и место рождения,<br>паспортные данные или данные иного документа, удостове<br>государственного пенсионного страхования (СНИЛС).<br>Я согласен на сбор, систематизацию, накопление,<br>обезличивание, блокирование, уничтожение способами, вклк<br>передачу моих данных в статистических целях, медико-профил<br>услуг, на бессрочное хранение данных, на обработку которых да<br>Перечень действий с персональными данными, на сов<br>используемых оператором способов обработки персональни<br>осуществляться путем смешанной обработки, Единой го<br>здравоохранения Белгородской области посредством внесения<br>(реестры) и отчетные формы, предусмотренные документами, р<br>(документов) по ОМС.<br>Данное согласие вступает в силу со дня его подписания и ;<br>Об ответственности за достоверность предоставленных све<br>Отзыв настоящего согласия на обработку персональных | зованием усиленной квалифицированной электронной<br>содержащихся в настоящем согласии, в Федеральный<br>нальных данных, на обработку которых дается согласие<br>место жительства, домашний и мобильный телефон,<br>ряющего личность, номер страхового свидетельства<br>хранение, обновление, изменение, использование,<br>учающими использование средств автоматизации, на<br>актических целях; целях оказания медико-социальных<br>егся согласие.<br>ершение которых дается согласие, общее описание<br>ых данных - обработка моих персональных будет<br>сударственной информационной системы в сфере<br>их в электронную базу данных, включения в списки<br>регламентирующими предоставление отчетных данных<br>адействует бессрочно.<br>дений предупрежден(а).                                                                                                    |
| направления в медицинское учреждение письменного документ                                                                                                    | а, содержащего требование об отзыве согласия.                                                                                                    |
| Подтверждаю, что ознакомлен(а) с положениями Федера.<br>персональных данных», с Положением о защите персов<br>защиты персональных данных мне разъяснены.                                                                                                    | льного закона от 27 июля 2006 года № 152-ФЗ «О<br>кальных данных, права и обязанности в области                                                                                                    |
|                                                                                                    |                                                                                                    |

1 / 1 | - 100% + | 🕃 🚸

Печатная форма согласия на электронное свидетельство

# Как пометить свидетельство как испорченное

Неверно заполненный бланк медицинского свидетельства следует пометить как испорченный. Для этого следует открыть созданное свидетельство и нажать кнопку «Испорчено» на форме свидетельства. Появится сообщение о подтверждении операции. Кнопка «Испорчено» доступна для формы свидетельства «Оригинал», т.е. без установленного флажка «Электронное (с согласия получателя)».

Свидетельство будет переведено в статус Испорчено, и создано новое свидетельство. Продолжить?

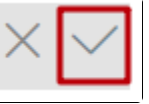

±

ō

≡

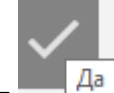

. Отобразится сообщение об успешности операции.

Для перевода свидетельства в статус испорченного, необходимо нажать кнопку «Да»

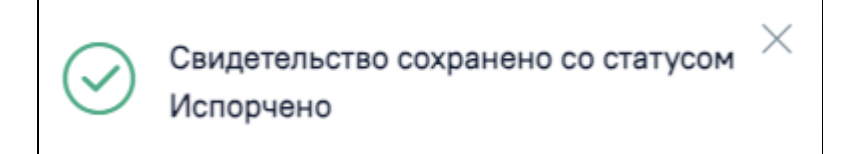

## Сообщение об успешном выполнении операции

Для сохранения и печати следует нажать кнопку «Печать/ЭМД». Подробнее печать свидетельств о рождении описана в разделе Печать свидетельства о рождении.

Состояние исходного свидетельства о рождении будет автоматически изменено на «Испорчено». Документ становится недоступным для вывода на печать, редактирования.

| Журнал св     | идетельств      | в о рождени | ии               |            |              |           |         |               |               |               |
|---------------|-----------------|-------------|------------------|------------|--------------|-----------|---------|---------------|---------------|---------------|
| Номер         | Да              | та родов    | 🖲 Период выдачи: | С          | ПО           | Ē         | )       |               |               |               |
| ФИО матери    |                 |             | Фамилия ребёнк   | a 1        | Масса, грамм | Длина, см |         |               |               |               |
| Врач, выдавши | ій свидетельств | 0           |                  |            |              |           | •       |               |               |               |
| Форма         |                 | т 2 - Ис    | ние<br>порчено   | х т        | ус ЭМД       |           | ·       |               |               |               |
| Создать се    | видетельство    |             |                  | _          | Очистить     | , Q Най   | ти      |               |               |               |
| Строк на ст   | границе: 10 👻   | Записей: 23 |                  |            |              |           |         | Перв.         | Пред. 1 2     | 3 След. Посл. |
|               |                 | Дата        |                  |            | ΦИΟ          | Масса     | Длина   | Форма         | Состояние     |               |
|               | Номер           | выдачи      | ФИО матери       | Дата родов | ребенка      | ребёнка   | ребёнка | свиде. пьства | свидетельства | Статус ЭМД    |
| 0             | 2 0             | 18.03.2022  |                  | 18.03.2022 |              | 3700      | 52      | Оригинал      | Испорчено     |               |

Отображение списка свидетельств о рождении с состоянием «Испорчено»

# Как создать дубликат свидетельства о рождении

При утере медицинского свидетельства выдается его дубликат. Создание дубликата доступно только для свидетельств в состоянии «Напечатано».

Создание дубликата инициируется двумя способами:

| • | Br | писке  | свилете   | льств ( | ю кнопки |  |
|---|----|--------|-----------|---------|----------|--|
|   | υu | INUCAC | CDVIACIE. |         |          |  |

| 3600 52 Оригинал Напечатано Сформирован | ФИО<br>ребенка | Масса<br>ребёнка | Ласса Длина Форма<br>ебёнка ребёнка свидетельс |          | Состояние<br>свидетельства | Статус ЭМД  |
|-----------------------------------------|----------------|------------------|------------------------------------------------|----------|----------------------------|-------------|
|                                         |                | 3600             | 52                                             | Оригинал | Напечатано                 | Сформирован |

Создание дубликата в списке свидетельств

| <ul> <li>В форме са</li> </ul> | <ul> <li>В форме самого свидетельства установкой флажка в поле</li> <li>Свидетельство о рождении</li> </ul> |                |                         |   |                    |  |  |  |  |  |
|--------------------------------|----------------------------------------------------------------------------------------------------|----------------|-------------------------|---|--------------------|--|--|--|--|--|
| 1. Общая инфор                 | омация о свидетельстве                                                                                      |                |                         |   |                    |  |  |  |  |  |
| Серия                          | Номер                                                                                                    | Дата выдачи    | Медицинская организация |   | Состояние          |  |  |  |  |  |
| 14                             | 2022000047                                                                                                  | 17.03.2022 × 🖻 | - Поликлиника (         | × | 2 - Напечатано 🛛 👋 |  |  |  |  |  |
| 🗌 Электронное                  | (с согласия получателя)                                                                                     |                |                         |   | 🗌 Дубликат         |  |  |  |  |  |

#### Создание дубликата в форме свидетельства

При выдаче дубликата серия и номер документа заполняются значениями свидетельства-оригинала и недоступны для редактирования.

| Сохранить |
|-----------|
|-----------|

для сохранения дубликата свидетельства.

Для сохранения и печати дубликата свидетельства следует нажать кнопку «Печать/ЭМД». Подробнее печать свидетельств о рождении описана в разделе Печат ь свидетельства о рождении.

В Журнале отобразится новое свидетельство в форме «Дубликат».

После ввода данных следует нажать кнопку

|     |       | Дата       |            |            | ФИО     | Macca   | Длина   | Форма         | Состояние     |            |
|-----|-------|------------|------------|------------|---------|---------|---------|---------------|---------------|------------|
|     | Номер | выдачи     | ФИО матери | Дата родов | ребенка | ребёнка | ребёнка | свидетельства | свидетельства | Статус ЭМД |
| × 0 | 2 7   | 17.03.2022 |            | 17.03.2022 |         | 3600    | 52      | Дубликат      | Черновик      |            |

#### Новое свидетельство в форме «Дубликат»

В случае выдачи **дубликата** медицинского свидетельства на печатной форме отобразится пометка в правом верхнем углу «Дубликат». Печать дубликата доступна неограниченное количество раз.

|                                                                                                    | Печать            | 1 лист бумаги           |
|----------------------------------------------------------------------------------------------------|-------------------|-------------------------|
| Наименование медицинской организации (индивидуального предпринимателя,<br>кодинствание медицинской организации (индивидуального предпринимателя,<br>соуществляется общество учреждение заданостранение области<br>пентральная работав больниц<br>Эторе Мотел Инстрана или (индивидуального предпринимателя,<br>области учетная форма N 103УУ                                                                                                    | Принтер           | 🖶 Kyocera ECOSYS P315 💌 |
| Рискрадски анализации утверская анализации утверская анализации утверская анализации инстрана госсни от "13" актября 2020 г. № 987м                                                                                                    | Страницы          | Bce 💌                   |
|                                                                                                    | Копии             | 1                       |
| СЕРИЯ№                                                                                                    | Deevroome         |                         |
| Дата выдачи " <u>15</u> " <u>марта</u> 20 <u>22</u> г.                                                                                                    | Раскладка         | вертикальное располож 🔹 |
| 1. Рождение ребенка: число <u>15</u> месяц <u>03</u> год <u>2022</u> час <u>17</u> мин. <u>09</u>                                                                                                    |                   |                         |
| Мать 13.Которым по счету ребенок был рожден у матери 1<br>2.Фамилия, имя, отчество (при наличии) Ребенок                                                                                                    | Дополнительные на | астройки 🗸              |
| 3. Дата рождения       0.7       0.1       1.992         4. Документ, удостоверяющий       серия       серия       15. Место рождения:         ичность:       Пасторт РФ       серия       серия         номер       кем и когда выдая       серия       район       город         5. СНИЛС       населенный пункт       дом 17         субъект Российской Федерация       цербыка пункт       серьская       1         субъект Российской Федерация       пом 17       серьская       1         город       серьская       1       1.0 морт.       кв. 1         город       серьская       1       1.0 морт.       кв. 1         город       серьская       1       1.0 морт.       кв. 1         город       серьская       1       1.0 морт.       кв. 1         город       серьская       1       1.0 морт.       кв. 1         город       морт.       кв       10.0 морт.       2       1.0 морт.         город       морт.       кв       10.0 морт.       3       1.0 морт.       2         город       морт.       кв       10.0 морт.       3000       20. Диниа тела ребенка при рождении (сл)       3000         10. Об |                   |                         |
| не раоотала [4] прочее [5]<br>12.Срок первой явки к                                                                                                    |                   | Печать Отмена           |

Фрагмент печатной формы дубликата свидетельства о рождении по форме № 103/у

# Подпись и отправка свидетельства о рождении в РЭМД

Для формирования медицинского свидетельства о рождении в форме электронного документа необходимо сформировать СЭМД «Медицинское свидетельство о рождении».

Для медицинского свидетельства о рождении в форме бумажного документа необходимо сформировать СЭМД «Документ, содержащий сведения медицинского свидетельства о рождении в бумажной форме (CDA) Редакция 4». Формирование СЭМД «Документ, содержащий сведения медицинского свидетельства о рождении в бумажной форме (CDA) Редакция 4» доступно <u>только после</u> печати оригинала документа по форме 103/у.

Для формирования СЭМД «Медицинское свидетельство о рождении» требуется наличие двух подписей:

- медицинского работника, заполнившего свидетельство (указывается в поле «Заполнил свидетельство»);
- руководителя организации, заверившего свидетельство (указывается в поле «Заверил свидетельство»).

Для подписи свидетельства лицом, заполнившим свидетельство, следует нажать кнопку «Подписать» на форме свидетельства о рождении или на форме предварительного просмотра ЭМД, открываемого по кнопке «Печать/ЭМД» – «СЭМД "Медицинское свидетельство о рождении"». В случае если в свидетельстве о рождении установлен признак «Дубликат», то кнопка «Подписать» не будет отображаться.

| Заполнил свиде | етельство<br>(Акушеры-гинекологи, | × • | Ŷ | Заверил свидетельство *<br>(главный врач (начальник) медицинской органи | · • @ |
|----------------|-----------------------------------|-----|---|-------------------------------------------------------------------------|-------|
| Печать/        | уэмд                              |     |   | Сохранить 🛛 👰 Подлиса                                                   | ъ     |

#### Подпись свидетельства лицом, заполнившим свидетельство

В Системе выполняется проверка текущего статуса МСР, если свидетельство имеет статус «Напечатано», «Испорчено» или «Подписано», а на ранее открытой форме свидетельства указан статус «Черновик», то при нажатии кнопки «Сохранить» отобразится сообщение об ошибке.

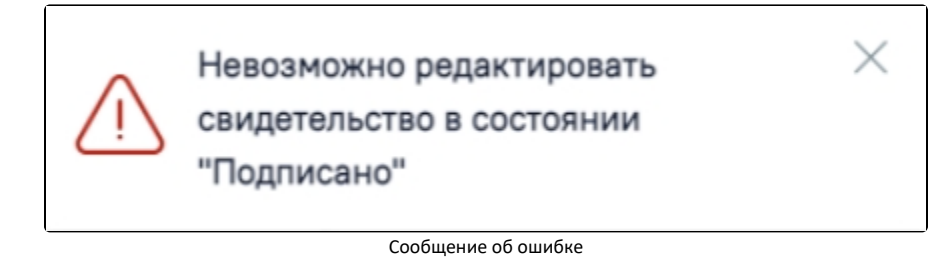

В результате успешного подписания иконка подписи

рядом с подписантом окрасится в зеленый цвет. Электронное свидетельство примет статус «Подписано» и будет недоступно для редактирования.

После подписания документа лицом, заполнившим свидетельство, становится доступна кнопка «Подписать и отправить» для подписания свидетельства руководителем.

| Заполнил свидетельство | @ | Заверил свидетельство<br>(главный | і врач (начальник) мед | ицинской организации) 💮 |
|------------------------|---|-----------------------------------|------------------------|-------------------------|
| Печать/ЭМД Испорчено   |   |                                   | Снять подпись          | 👰 Подписать и отправить |

Подпись свидетельства руководителем организации

|   | _ |   |   |
|---|---|---|---|
| _ |   |   |   |
|   | _ |   |   |
|   |   |   |   |
|   |   | - |   |
|   | _ |   |   |
|   | - |   |   |
|   | - |   | ~ |
|   |   | ~ |   |
|   | _ |   |   |
|   |   | _ |   |
|   |   | - |   |
|   | - |   |   |
|   |   |   |   |

В результате успешного подписания иконка подписи 🛛 рядом с подписантом окрасится в зеленый цвет, СЭМД будет отправлен на регистрацию в РЭМД.

Важно! Для корректного подписания документа должны быть установлены при работе в ОС Windows: КриптоПро ЭЦП Browser plug-in, КриптоПро СSP или VipNet CSP (в зависимости от вида ЭЦП). При работе в OC Linux должен быть установлен CryptoPro CSP и КриптоПро ЭЦП Browser plug-in илиVipNet PKI.

После первого успешного подписания свидетельства доступна возможность снятия подписи с помощью кнопки «Снять подпись». Кнопка «Снять подпись» доступна при наличии роли «Отмена подписи» и если ЭМД не находится в статусе «Зарегистрирован». После снятия подписи в бумажном МСР, форма МСР недоступна для редактирования. После снятия подписи в электронном МСР, форма МСР доступна для редактирования.

Просмотреть статус отправки можно в Журнале обмена с РЭМД, выбрав в левом боковом меню раздел «Журнал обмена с РЭМД» или в МКАБ пациента, перейдя на вкладку «Действие» и выбрав пункт «ЭМД». Просмотр ЭМД также доступен через Журнал ЭМД.

Работа с Журналом обмена с РЭМД в МСР аналогична работе в Направлением на медико-социальную экспертизу (МСЭ).

Для вывода печатной формы СЭМД «Медицинское свидетельство о рождении» необходимо нажать кнопку «Печать/ЭМД» и выбрать пункт «СЭМД "Медицинское свидетельство о рождении"».

| Форма 103/у "Медицинское свидетель  |           |  |  |
|-------------------------------------|-----------|--|--|
| Форма 103/у (Предварительный прос   |           |  |  |
| СЭМД "Медицинское свидетельство о   |           |  |  |
| Согласие на электронное свидетельст |           |  |  |
| Печать/ЭМД                          | Испорчено |  |  |

Открытие формы предварительного просмотра ЭМД

В результате откроется форма предварительного просмотра ЭМД, на которой следует нажать кнопку «Печать». Печать доступна неограниченное количество раз.

| Предварительный просмотр ЭМД                                                                                                    |                                                                                                    |
|----------------------------------------------------------------------------------------------------|----------------------------------------------------------------------------------------------------|
| ≡ 40773bf1-508c-47dd-8f02-31d9                                                                                                    | 1 / 1   − 74% +   🗄 🖏 🛓 🖶 🗄                                                                                                    |
| Image: Image: | Ребенок: 18 из 1 (имя не указано)<br>Пол: Мужкой<br>Медицинская организация: Государственное бюджетное учреждение здравоокранения<br>больница<br>Астингана<br>Контакты:<br>Медицинское свидетельство о рождении от 28 Февраля 2022                                                                                             |
| 1                                                                                                    | медицинское свидетсянство о рождении<br>СЕРИЯ<br>№ 10020000<br>Дата выдачи 28 февраля 2022 г.                                                                                                    |
|                                                                                                    | Фамилия, имя, Отчество:<br>Дата рождения:<br>Адеро сренстрация:<br>Местность: 1 - Городская<br>Семейное положине матери: 1 - осостоит в зарегистрированном браке<br>Образование: 1 - профессиональное: высшее<br>Закитость: 1 - а энотость в экономике: руководителям и специалистам высшего уровня квалификации<br>Полис ОМС: |
|                                                                                                    | Ерекликит в роки<br>Срок первой явки к врачуцертидшеру/акушерке (в неделях); 1<br>Роди произошит: 1 = в стацающер<br>Диди, принятивше роди: 1 = в донакушер-ликеколог<br>Тите роди воизмеся донак: 1<br>Число родившикся дотей: 1                                                                                              |
| Печать                                                                                                    |                                                                                                    |

Печать СЭМД «Медицинское свидетельство о рождении»